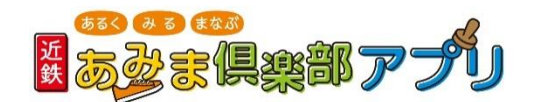

## オリジナルピンバッジの応募方法

## (1) アプリTOP画面より、「MENU」を選択。

2 「お問い合わせ」を選択。 (自動でメール画面が立ち上がります。) ※メール画面が立ち上がらない方は、普段利用されている メールにて、③の内容を「yamakei.amima@yamakei.co.jp」 宛にお送りください。

③ メールに以下の内容を記載し、マイページのスクリーン ショットを添付し、送信してください。

- ・ I D番号
- ・お名前
- ・郵便番号
- ・ご住所
- ・電話番号

【参考①】IDの確認方法

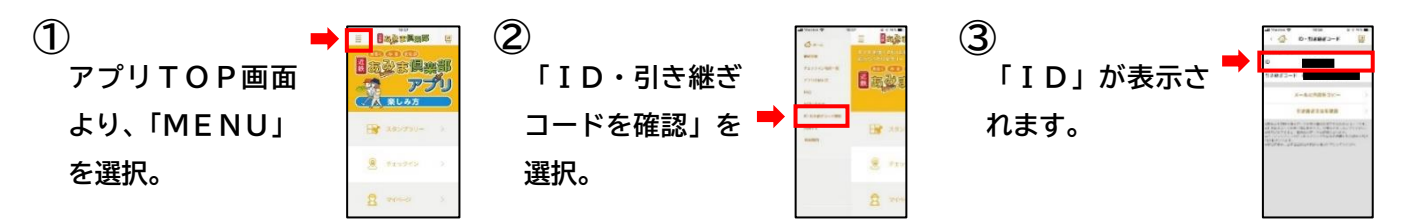

## 【参考②】 マイページの確認方法

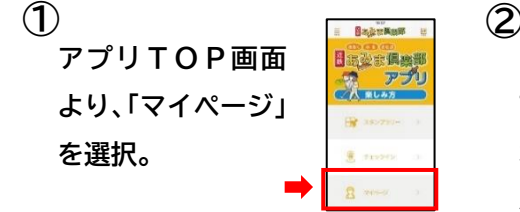

) 「マイページ」が表示されま す。20、40、60、80 ポイントでオリジナルピン バッジに応募できます。

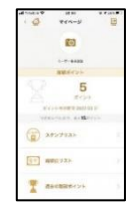

※スクリーンショットの撮 り方は端末によって異なり ます。ご自身でご確認くだ さい。

【お問合わせ】近鉄あみま倶楽部事務局 TEL:050-2018-3826(10~18時 ※土・日・祝日休み)

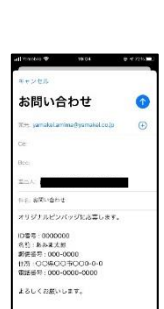

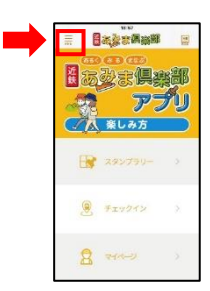

日志法

新动动

-

® +: 8 ≈